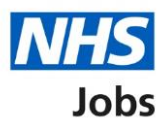

# How to search for a job listing in NHS Jobs user guide

This guide gives you instructions for how to search for a job listing in the NHS Jobs service.

In your organisations account, you can search for a job listing by:

- the job title
- a reference number
- an Applicant Tracking System (ATS) reference

To find out which roles can do this, go to the '**Roles and permissions**' link in the '**Help and information**' section of the <u>employer dashboard</u>.

## Contents

| How to search for a job listing in NHS Jobs user guide | . 1        |
|--------------------------------------------------------|------------|
| Search for a job listing                               | <u>. 3</u> |
| Enter the job title, reference number or ATS reference | . 4        |
| Job listing search results                             | . 5        |

### Search for a job listing

This page gives you instructions for how to search for a job listing in your organisations account.

**Important:** The employer dashboard is shown. All NHS Jobs roles can search for a job listing in your organisations account.

To search for a job listing, complete the following step:

1. Select the '<u>Search for a listing</u>' button.

| NHS Jobs                                                               | You're viewing NHS Training and Support <u>Change</u><br>Signed in as <u>Liam M1</u> Sign Out |
|------------------------------------------------------------------------|-----------------------------------------------------------------------------------------------|
|                                                                        | Show tasks for all accounts                                                                   |
| <b>BETA</b> Your <u>feedback</u> will help us to improve this service. |                                                                                               |
| NHS Training and Support<br><b>Dashboard</b>                           | What you can do                                                                               |
| Tasks by stage Listings by user                                        | Search for a listing                                                                          |
| Showing tasks for  All users                                           | Search for an applicant                                                                       |

#### Enter the job title, reference number or ATS reference

This page gives you instructions for how to enter the job title, reference number or ATS reference.

Important: For example, 'nurse' or 'D0944-20-5889.

To enter the job title, reference number or ATS reference, complete the following steps:

- 1. In the **Search for a listing** box, enter the details.
- 2. Select the '<u>Search</u>' icon.

| NHS Jobs                                                                                                    | You're viewing NHS Training and Support <u>Change</u><br>Signed in as <u>Liam M1</u> Sign Out |
|----------------------------------------------------------------------------------------------------|-----------------------------------------------------------------------------------------------|
|                                                                                                    | Show tasks for all accounts                                                                   |
| BETA Your <u>feedback</u> will help us to improve this service.                                                                                                    |                                                                                               |
| <ul> <li>Go back</li> <li>NHS Training and Support</li> <li>Search for a listing</li> <li>Enter job title, reference number or ATS reference.</li> <li>For example 'nurse' or 'D0944-20-5889'.</li> </ul> |                                                                                               |
| Privacy.policy. Terms and conditions Accessibility.Statement Cookies                                                                                                    | How to create and publish jobs<br>© Crown copyright                                           |

#### Job listing search results

This page gives you instructions for how to manage the job listing search results.

**Important:** In this example, you've searched for the job title 'IT trainer'. The 'Stage' 'Recruiting manager' and 'Department' filters are hidden. You need to select each one to show the filter options.

To manage the job listing search results, complete the following steps:

- **1.** Select a 'Job title' link to view the job details.
- **2.** Select an option to filter by this recruitment stage. You can select more than one option.
- **3.** Select an option from the 'Filter by' drop-down menu to filter by this recruitment manager.
- 4. Select an option from the 'Filter by' drop-down menu to filter by this department.
- 5. Select the 'Apply filters' button to apply any filters for steps 2, 3 and 4.
- 6. Select the 'Clear filters' link to clear any filters for steps 2, 3 and 4.
- 7. Select the 'Sort by' drop-down menu to sort the job listings.

|                                                                                                    |                                        | You're view        | ing NHS Training and Support   | Change       |
|----------------------------------------------------------------------------------------------------|----------------------------------------|--------------------|--------------------------------|--------------|
|                                                                                                    |                                        |                    | Signed in as <u>Liam M1</u>    | Sign Out     |
|                                                                                                    |                                        |                    | Show tasks for all accour      | nts          |
| BETA Your feedback will help us to impr                                                                                                    | ove this service.                      |                    |                                |              |
| C Go back<br>NHS Training and Support<br>Search for a listing<br>Enter job title, reference number or A<br>For example "nurse" or 'D0944-20-588<br>IT trainer | 175 reference.<br>9'.<br>2 results     |                    |                                |              |
| Zonsk     Draft     Approvals     Published     Copy                                                                                                    | Sort by<br>Date created v<br>Job title | Date created       | Stage                          |              |
| Shortlisting                                                                                                    | IT Trainer<br>T0111-22-5823            | 23 Feb 2022        | INTERVIEWS_COMPLETED           |              |
| 2 Interviews 1<br>Ready to offer<br>End recruitment<br>Recruitment ended<br>Recruitment stopped<br>Archived                                                   | IT Trainer<br>T0111-22-5186            | 22 Feb 2022        | READY TO END RECRUITME         | ENT.         |
| e Recruiting manager<br>Filter by                                                                                                    |                                        |                    |                                |              |
| Department Filter by                                                                                                    |                                        |                    |                                |              |
| 6   Clear filters                                                                                                    |                                        |                    |                                |              |
| Privacy policy Terms and conditions A                                                                                                    | ccessibility Statement                 | Cookies How to cre | ate and publish jobs<br>© Crow | vn copyright |

You've searched for a job listing and reached the end of this user guide.